# ACESSO NO APLICATIVO MOBILE: FECAPP

### PASSO A PASSO PARA PODER UTILIZAR O APLICATIVO

# 1° PASSO

- PROCURAR O APLICATIVO MOBILE FECAPP NA PLAY STORE OU APP STORE

- INSTALAR O APLICATIVO

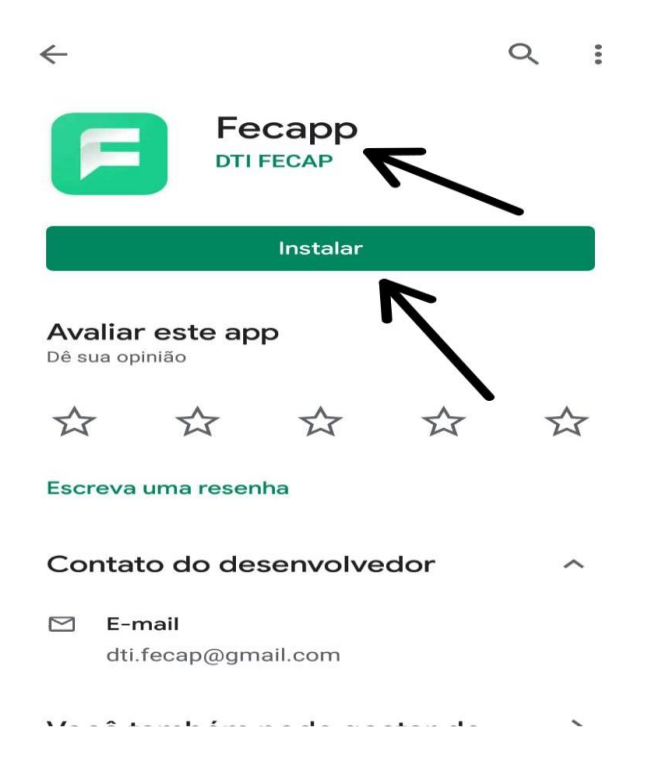

- PROCURAR O FECAPP NO CELULAR, APÓS TER SIDO CONCLUÍDO O DOWNLOAD

- ABRIR O APLICATIVO

# 2º PASSO

- INSERIR O RA DO ALUNO OU USUÁRIO DO RESPONSÁVEL ACADÊMICO (CPF)

- INSERIR A SENHA (DATA DE NASCIMENTO COMPLETA - 8 DÍGITOS)

- ESCOLHER O NÍVEL DE ENSINO: ENSINO MÉDIO, GRADUAÇÃO, PÓS GRADUAÇÃO, MESTRADO

- CLICAR EM ACESSAR

# ACESSANDO O FECAPP COMO RESPONSÁVEL ACADÊMICO

- MENU PRINCIPAL

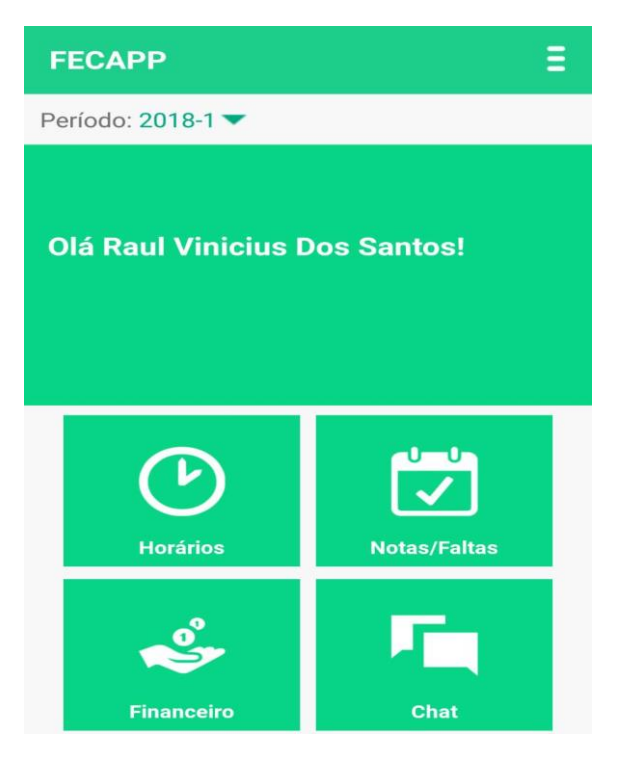

- CLICAR NO ÍCONE QUE FICA NO CANTO SUPERIOR DIREITO DA ACESSO TAMBÉM AOS MESMOS ÍCONES QUE TEM NO MENU PRINCIPAL

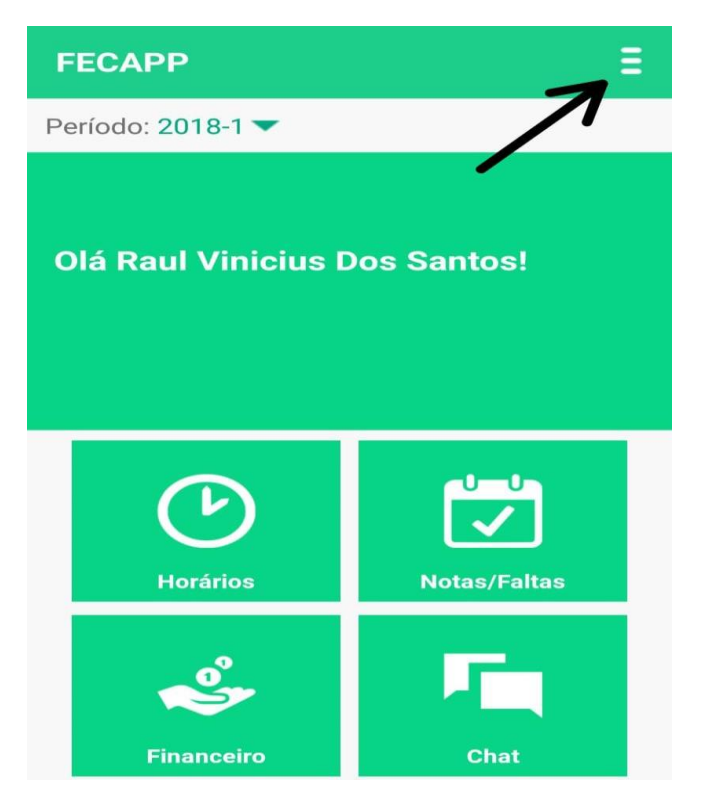

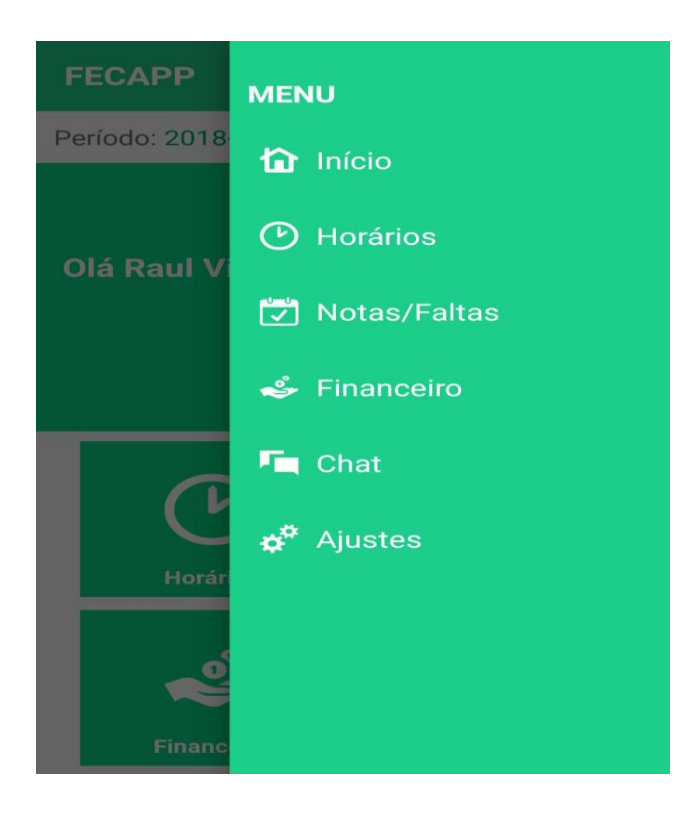

### - ESCOLHER PERÍODO LETIVO

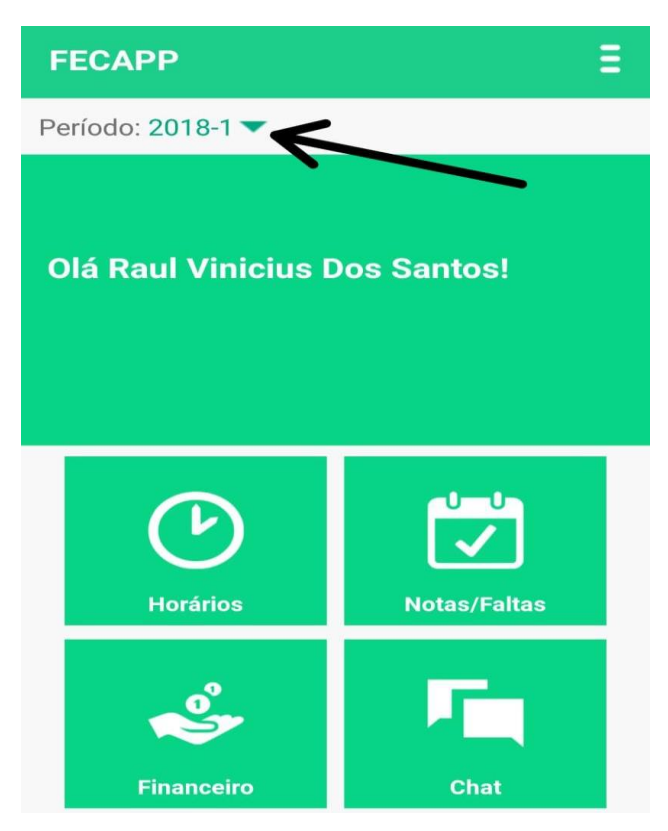

# - HORÁRIOS

| ÷            | Horarios                                      | Ξ         |
|--------------|-----------------------------------------------|-----------|
| Data:        | 27/01/2020                                    |           |
| Nenł<br>para | num horário de aula ca<br>o período informado | adastrado |
|              |                                               |           |
|              |                                               |           |

### - NOTAS E FALTAS DAS DISCIPLINAS

| ←            | Disciplinas                                | Ξ |
|--------------|--------------------------------------------|---|
| COM<br>(MAT  | PUTAÇÃO GRÁFICA - A2<br>RÍCULA PAR)        | • |
| EXPR<br>(MAT | RESSÃO ORAL E CORPORAL - A2<br>RÍCULA PAR) | • |
| FUNE         | DAMENTOS DE ECONOMIA                       |   |
|              | DAMENTOS DE MATEMÁTICA<br>A ADMINISTRAÇÃO  | • |
| HIST         | ÓRIA DO CINEMA                             |   |
| LÓGI         | CA                                         | • |
| NIVE         | LAMENTO I - MATEMÁTICA I                   | • |
| NIVE<br>INST | LAMENTO I - PORTUGUÊS<br>RUMENTAL I        | • |

#### - CHAT

| ←      | Chat           | Ξ |
|--------|----------------|---|
|        |                |   |
|        |                |   |
|        |                |   |
|        |                |   |
|        |                |   |
|        |                |   |
|        |                |   |
|        |                |   |
| Digite | e sua mensagem | > |

#### - FINANCEIRO

### FICAM DISPONÍVEIS AS PARCELAS DO CURSO

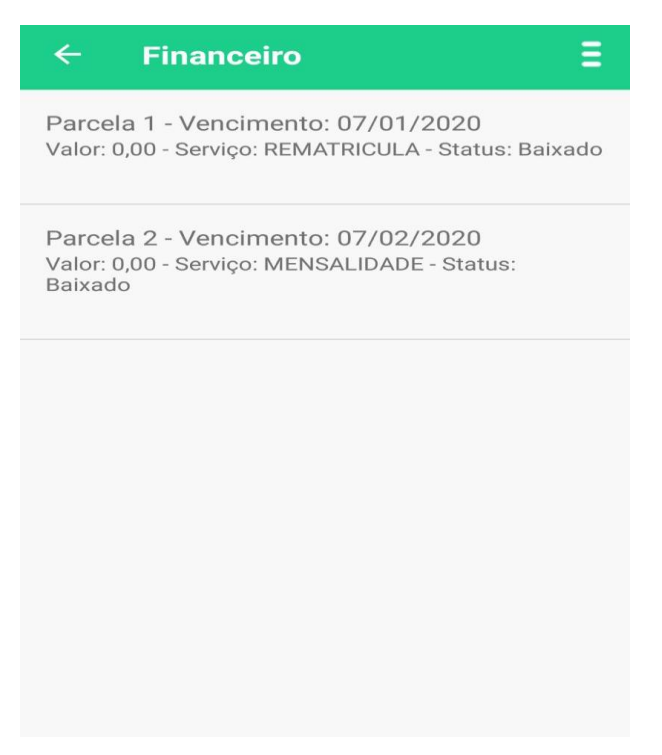

#### - AJUSTES

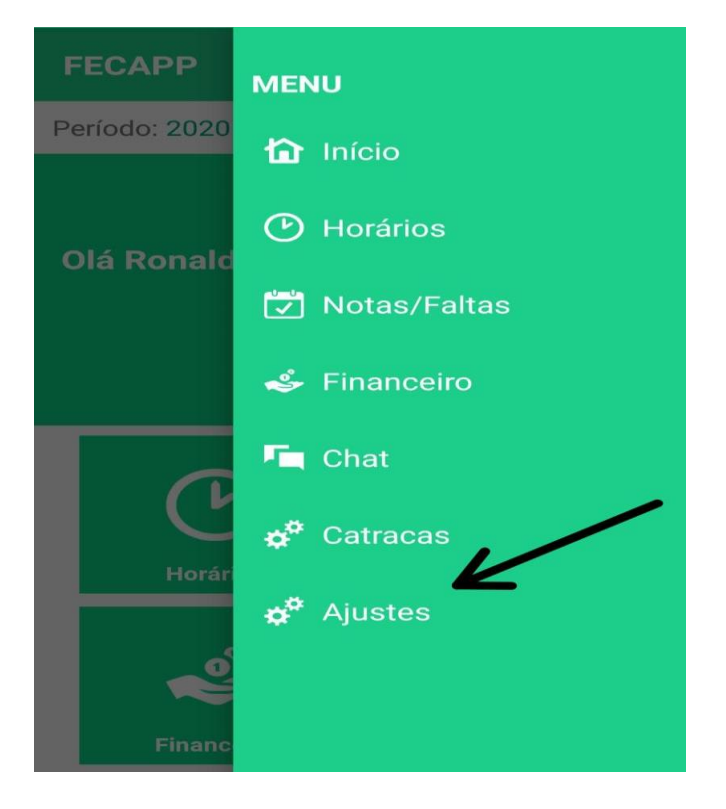

- DENTRO DO ÍCONE AJUSTES: TEM 2 OPÇÕES DISPONÍVEIS:

1° RECEBER NOTIFICAÇÕES AUTOMÁTICAS DO APLICATIVO

#### 2° SAIR DO APLICATIVO

| ← Ajustes             | ≡ |
|-----------------------|---|
| Receber Notificações? |   |
| Sair                  | 7 |
|                       |   |

### - CATRACA

O RESPONSÁVEL ACADÊMICO CONSEGUE VERIFICAR A ENTRADA E SAÍDA DO ALUNO PELA CATRACA. É NECESSÁRIO SOMENTE ESCOLHER A DATA PARA TER ACESSO.

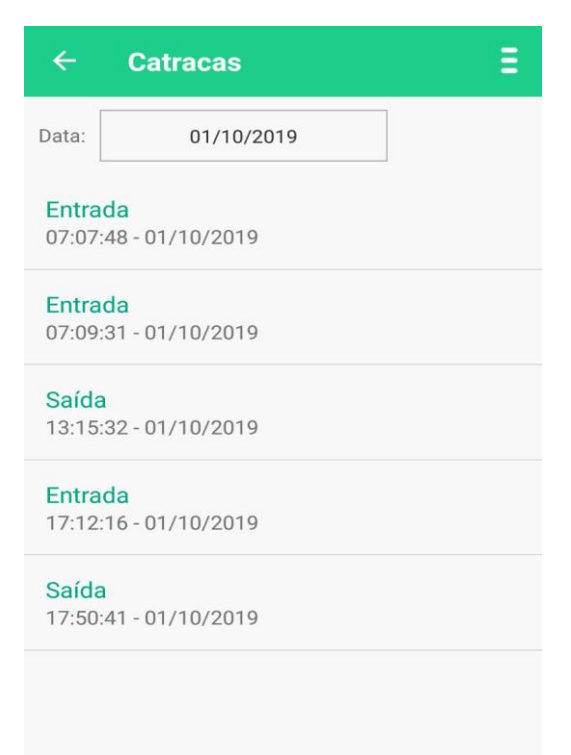

# ACESSANDO O FECAPP COMO ALUNO

- INSERIR O RA DO ALUNO
- INSERIR A SENHA (DATA DE NASCIMENTO COMPLETA DO ALUNO 8 DÍGITOS)
- ESCOLHER O NÍVEL DE ENSINO: ENSINO MÉDIO, GRADUAÇÃO, PÓS GRADUAÇÃO, MESTRADO
- CLICAR EM ACESSAR
- ESCOLHER PERÍODO LETIVO

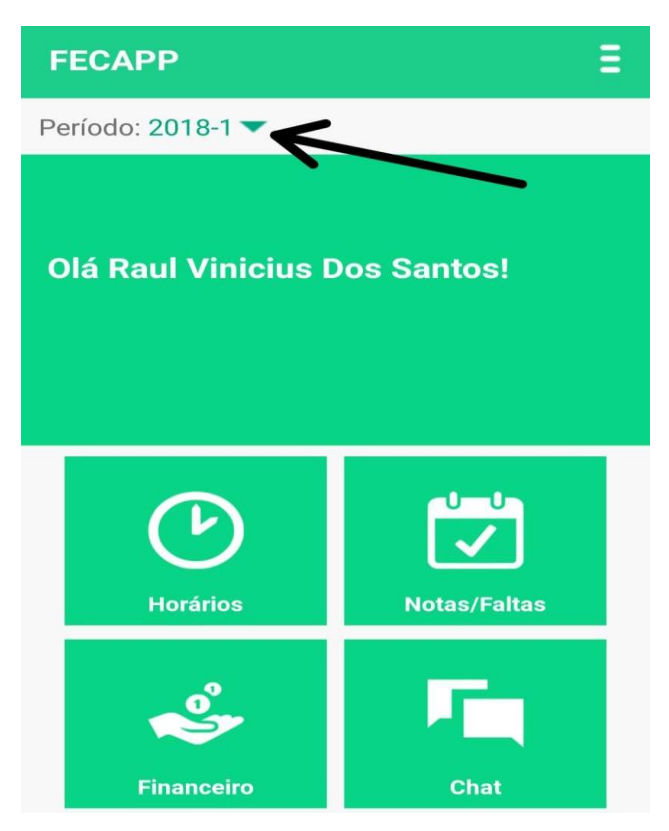

# - HORÁRIOS

| ←           | Horarios                                      | Ξ        |
|-------------|-----------------------------------------------|----------|
| Data:       | 27/01/2020                                    |          |
| Nen<br>para | hum horário de aula ca<br>o período informado | dastrado |

#### - NOTAS E FALTAS DAS DISCIPLINAS

| ← Disciplinas                                     | Ξ |
|---------------------------------------------------|---|
| COMPUTAÇÃO GRÁFICA - A2<br>(MATRÍCULA PAR)        |   |
| EXPRESSÃO ORAL E CORPORAL - A2<br>(MATRÍCULA PAR) | 2 |
| FUNDAMENTOS DE ECONOMIA                           |   |
| FUNDAMENTOS DE MATEMÁTICA<br>PARA ADMINISTRAÇÃO   | • |
| HISTÓRIA DO CINEMA                                |   |
| LÓGICA                                            | • |
| NIVELAMENTO I - MATEMÁTICA I                      |   |
| NIVELAMENTO I - PORTUGUÊS<br>INSTRUMENTAL I       | • |

- CHAT

| ←      | Chat           | Ξ                |
|--------|----------------|------------------|
|        |                |                  |
|        |                |                  |
|        |                |                  |
|        |                |                  |
|        |                |                  |
|        |                |                  |
|        |                |                  |
|        |                |                  |
| Digite | e sua mensagem | $\boldsymbol{>}$ |

### - FINANCEIRO

### AS PARCELAS DO CURSO FICAM DISPONÍVEIS

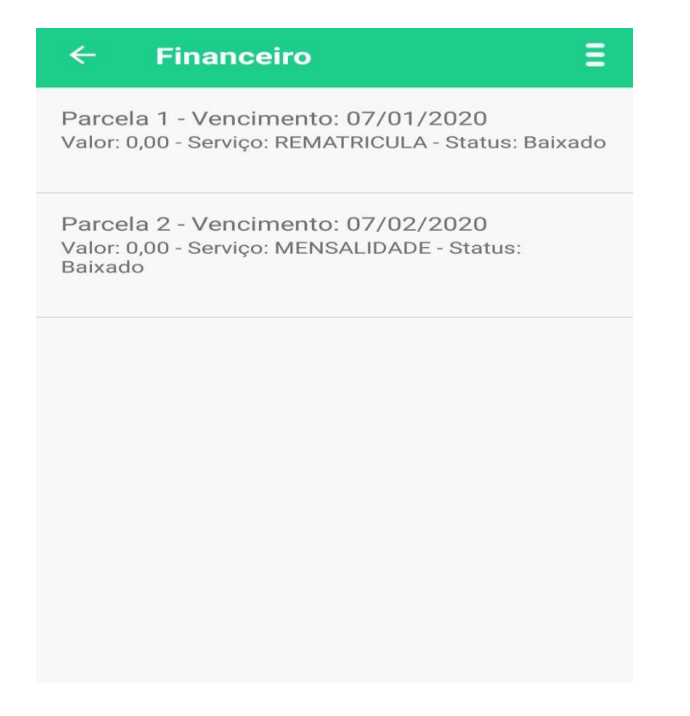

#### - AJUSTES

- DENTRO DO ÍCONE AJUSTES: TEM 2 OPÇÕES DISPONÍVEIS:
- 1° RECEBER NOTIFICAÇÕES AUTOMÁTICAS DO APLICATIVO
- 2° SAIR DO APLICATIVO

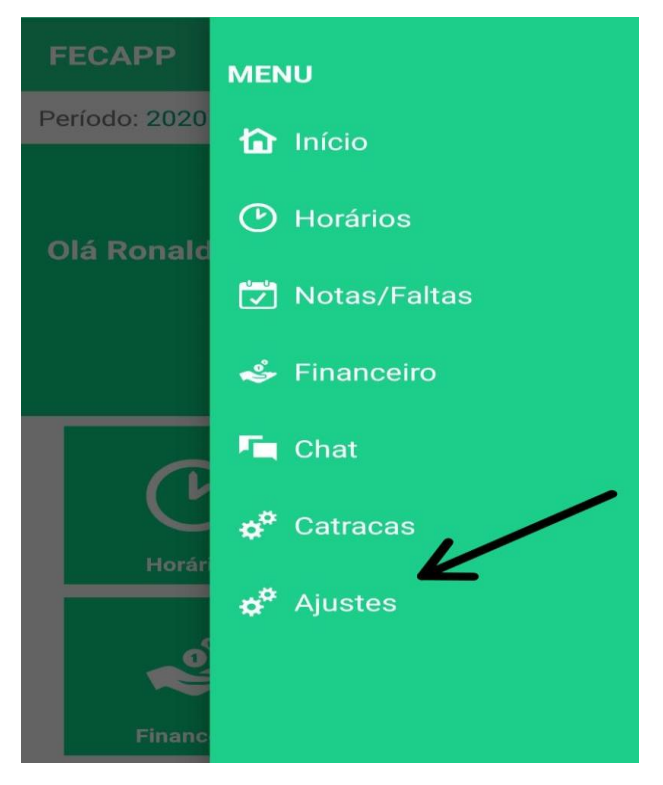

- DENTRO DO ÍCONE AJUSTES: TEM 2 OPÇÕES DISPONÍVEIS:
- 1° RECEBER NOTIFICAÇÕES AUTOMÁTICAS DO APLICATIVO

#### 2° SAIR DO APLICATIVO

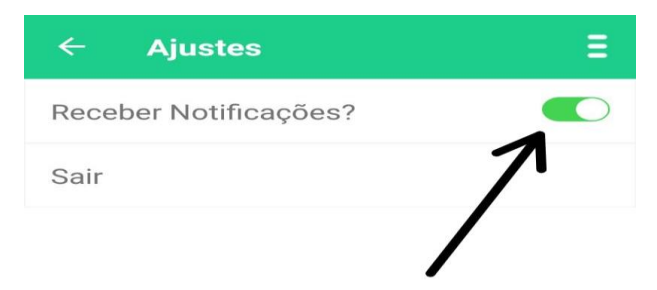

# **OBSERVAÇÕES**

1° APÓS A TENTATIVA DE LOGIN E CONSTAR UMA FRASE VERMELHA ESCRITA: Usuário ou senha inválidos.

POR FAVOR ENTRAR EM CONTATO COM A FECAP PARA A VERIFICAÇÃO DO OCORRIDO E SOLUÇÃO DO PROBLEMA.

**CONTATO:** <u>auxilio.dti@fecap.br</u> ou (11) 3272-2280

2° O USUÁRIO QUE FOR LOGAR COMO ALUNO ESTÁ INDISPONÍVEL O ACESSO DO ÍCONE: CATRACA

3° CASO O CÔNJUGE QUISER ACESSAR O APLICATIVO PELO PRÓPRIO CELULAR, É NECESSÁRIO UTILIZAR O CPF DO RESPONSÁVEL ACADÊMICO E A DATA DE NASCIMENTO COMPLETA DO FILHO.